## S1TMO

### Benutzerhandbuch

Eine Dienstleistung der Dextra Information Management

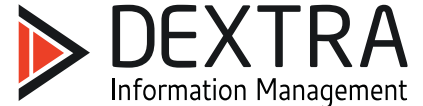

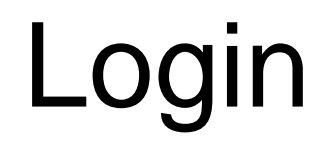

|               | *       | <u> </u> | 97% 🖻 | 10:3 |
|---------------|---------|----------|-------|------|
| Anmelden      |         |          |       |      |
|               |         |          |       |      |
| Benutzername  |         |          |       |      |
| rene.musterfa | hrer.en | itw      |       |      |
| Deservert     |         |          |       |      |
| Passwort      |         |          |       |      |

Benutzername ist der Vorname.Nachname

das Passwort sind die ersten 4 Stellen der Sozialversicherungsnummer

ANMELDEN

### Hauptschirm

Mit den Pfeilen kann der **Kalendertag** gewählt werden, für den die Aufträge angezeigt werden sollen. Bei Druck auf das Datum selbst wird zum **aktuellen** Datum gewechselt

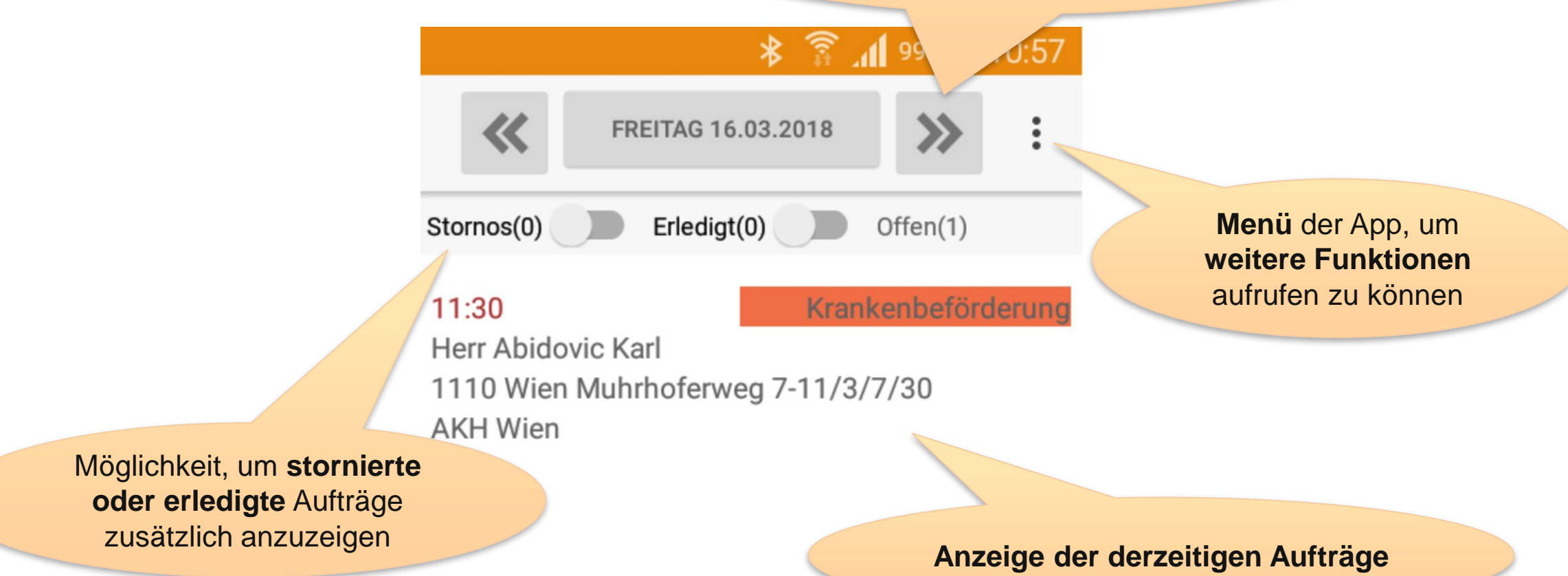

### App-Menü

 Image: second system
 Image: second system
 Image: second system
 Image: second system
 Image: second system
 Image: second system
 Image: second system
 Image: second system
 Image: second system
 Image: second system
 Image: second system
 Image: second system
 Image: second system
 Image: second system
 Image: second system
 Image: second system
 Image: second system
 Image: second system
 Image: second system
 Image: second system
 Image: second system
 Image: second system
 Image: second system
 Image: second system
 Image: second system
 Image: second system
 Image: second system
 Image: second system
 Image: second system
 Image: second system
 Image: second system
 Image: second system
 Image: second system
 Image: second system
 Image: second system
 Image: second system
 Image: second system
 Image: second system
 Image: second system
 Image: second system
 Image: second system
 Image: second system
 Image: second system
 Image: second system
 Image: second system
 Image: second system
 Image: second system
 Image: second system
 Image: second system
 Image: second system
 Image: second system
 Image: second system
 Image: second system
 Image: s

■ E NFC schreiben/lesen

#### 11:30

Stornos(0)

Herr Abidovic Karl 1110 Wien Muhrho AKH Wien

13:08 13:38 Frau Winkler Nina 1210 Wien Frankliı UKH Lorenz Böhleı

Nachrichten Daten aktualisieren

Zeiterfassung

Zeitenbilanz

0-Beleg drucken

Einstellungen

Telefonliste

Abmelden

Zeiterfassung starten, beenden oder den Status wechseln und Zeitenbilanz anzeigen

#### Chatnachrichten

Aufträge **manuell aktualisieren**. **Info:** Nur notwendig wenn die Auftragsänderungen sofort geschickt bzw. empfangen werden sollen

Der angemeldete Benutzer wird **abgemeldet**. Die App startet im Anmeldebildschirm neu

### Aufträge

### Empfang neuer Aufträge

# Neue Aufträge/Auftragsände... Neuer Auftrag 11:30 Krankenbeförderung Herr Abidovic Karl 1110 Wien Muhrhoferweg 7-11/3/7/30 AKH Wien

In S1 freigegebene Aufträge werden an den Benutzer übermittelt. Alle **Änderungen, Stornos oder neue Aufträge** werden in einer Liste dargestellt.

Diese Liste (=Auftragsänderungen oder neue Aufträge) müssen als "gelesen" bestätigt werden.

Solange die Lesebestätigung nicht durchgeführt wird ertönt alle 30 Sekunden ein Hinweiston.

GELESEN

### Auftragsliste

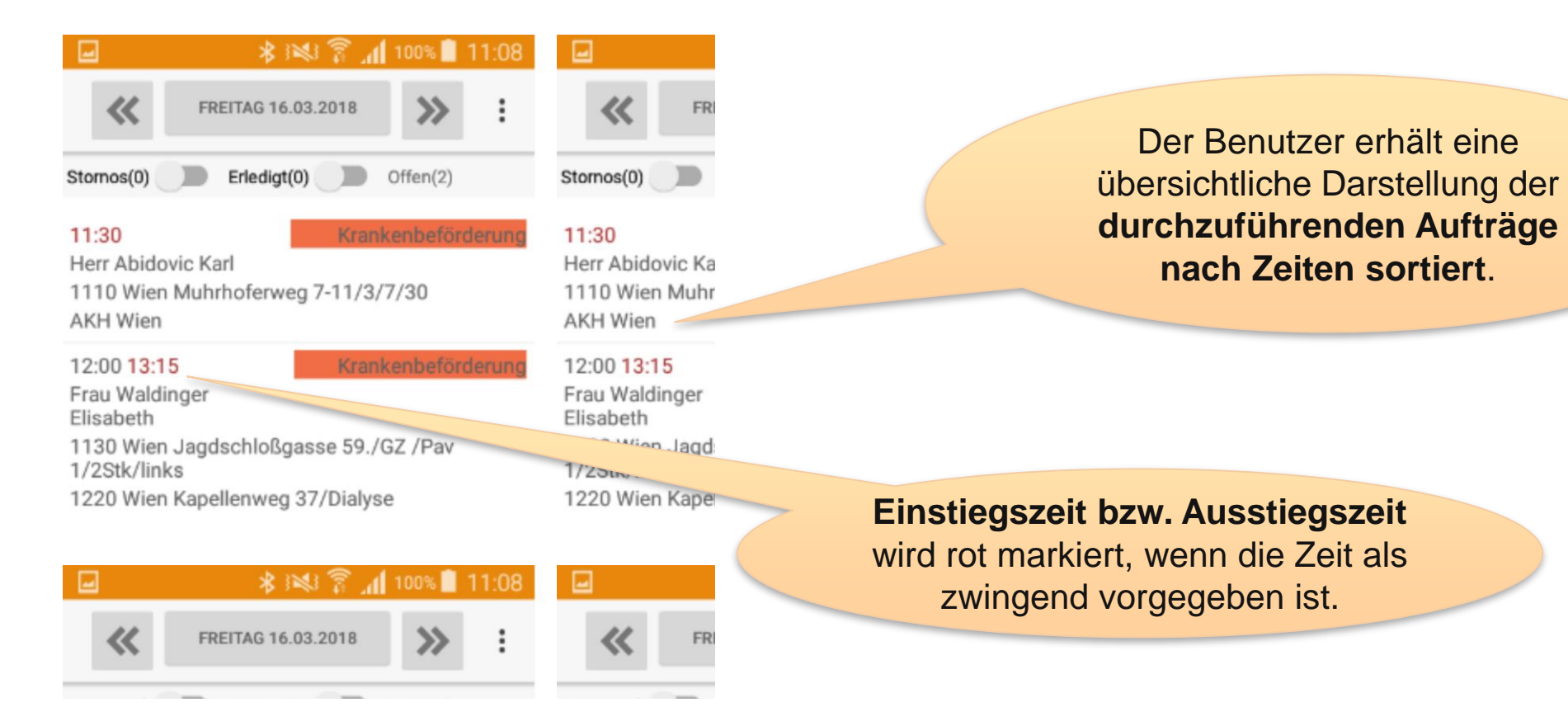

### Auftragsdetails 1/2

Geplante Ein- und/oder Ausstiegszeit rot = zwingend

Einstiegsadresse (BO) bzw. Ausstiegsadresse (AA) Mit Klick auf die Adresse öffnet sich Google Maps. Darunter die Information für die jeweilige Adresse

> Wartezeit bei Ausstiegsadresse in Minuten

Transportmodus (Geher, Rollstuhl, ...)

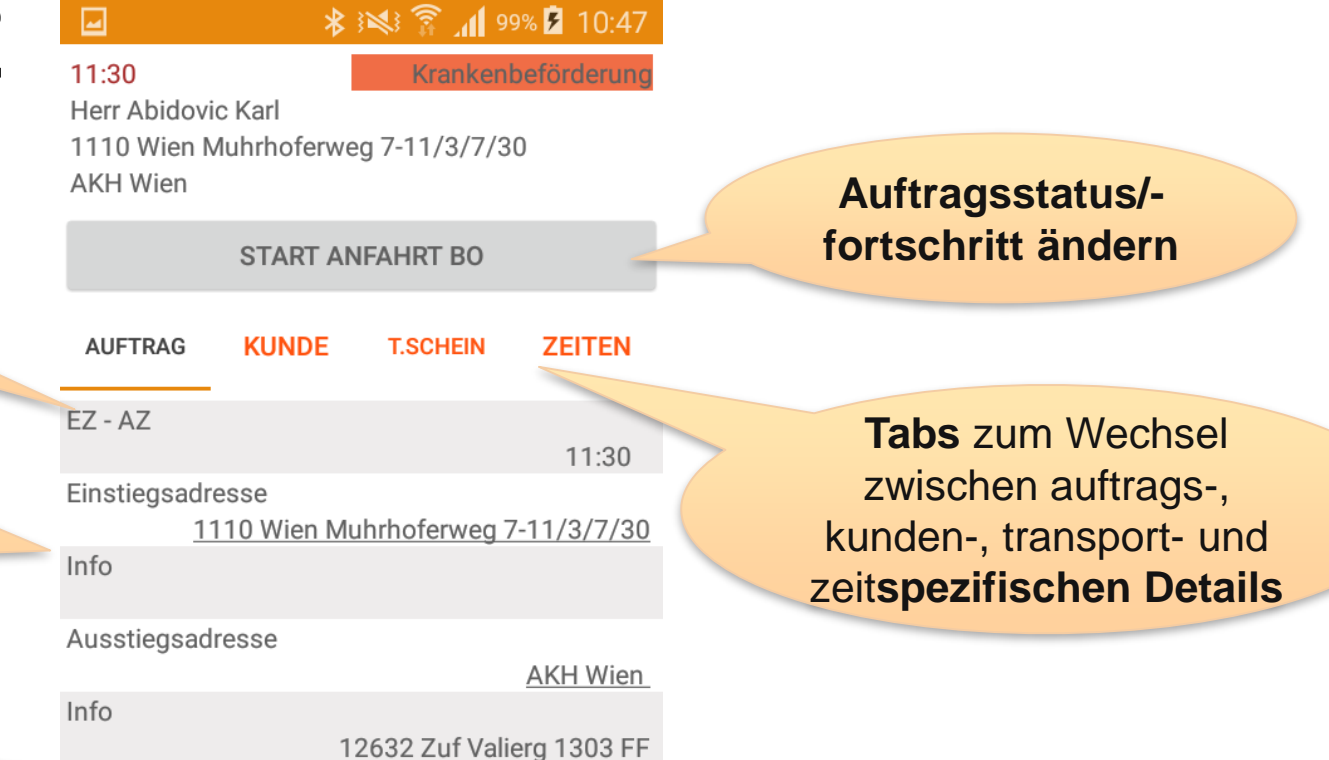

Rollstuhl

Krankenbeförderung

#### Auftragstyp (Krankentransport, Regelfahrt, ...)

Wartezeit

Auftragstyp

Transportmodus

Anzahl hagl Daraanan

| Auftragsdetails 2 | 2/2 |
|-------------------|-----|
|-------------------|-----|

| ا.10 \$ \$≷% 🛜 📶 99% 💈 ا0:4                                                        | 7 🖬 🚯 😵 🎅 📶 99% 💈 10:47                                                                             | / lanti ageaetane 2                                     |
|------------------------------------------------------------------------------------|----------------------------------------------------------------------------------------------------|---------------------------------------------------------|
| 11:30KrankenbeförderunHerr Abidovic Karl1110 Wien Muhrhoferweg 7-11/3/7/30AKH Wien | Image: general systemKrankenbeförderungHerr Abidovic Karl1110 Wien Muhrhoferweg 7-11/3/7/30AKH Wien | Anzahl dar Paglaitnarganan                              |
| START ANFAHRT BO                                                                   | Anzani begi. Personen 0                                                                             | sowie der <b>zu kassierende</b>                         |
| AUFTRAG KUNDE T.SCHEIN ZEITEN                                                      | zu kassierender Betrag<br>0,00<br>Schlagwörter                                                      | Barbetrag                                               |
| EZ - AZ<br>11:30                                                                   | Kommentar                                                                                           |                                                         |
| Einstiegsadresse<br><u>1110 Wien Muhrhoferweg 7-11/3/7/</u><br>Info                | 0 Informationen zum Auftrag<br>Information                                                          | Informationen zum Auftrag:<br>Doppelklick öffnet Dialog |
| Ausstiegsadresse<br><u>AKH Wie</u>                                                 | Bilder                                                                                              |                                                         |
| Info<br>12632 Zuf Valierg 1303 I                                                   | Auftrags-Nr.<br>F 18016467                                                                          |                                                         |
| Wartezeit                                                                          | Version 1                                                                                           | leichtere Kommunikation mit den                         |
| I ransportmodus<br>Rollstu                                                         | UMSONSTFAHRT                                                                                        | Disponenten                                             |
| Auttragstyp<br>Krankenbeförderur                                                   | g<br>ZUR AUFTRAGSLISTE                                                                              |                                                         |
|                                                                                    |                                                                                                    | Buttons für diverse Aktionen                            |

### Auftrag starten

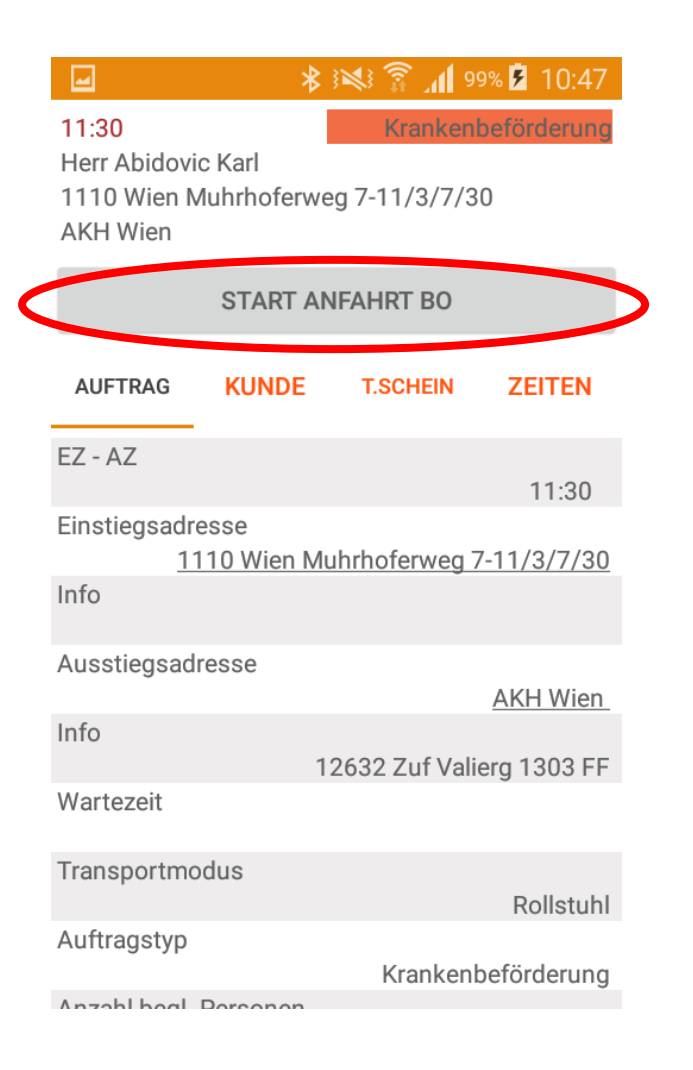

Bevor ein Auftrag begonnen werden kann, muss die Zeiterfassung gestartet werden. Es kann direkt in die Zeiterfassung gesprungen werden.

#### ★ 3 💐 🛜 📶 98% 🖻 10:43 L 11:30 Herr Abidovic Karl 1110 Wien Muhrhoferweg 7-11/3/7/30 AKH Wien START ANFAHRT BO

#### Fehler

Info

Auftrag kann nicht gestartet/beendet werden. Bitte ändern sie ihren Status der Zeiterfassung auf 'arbeitend'!

#### ZUR ZEITERFASSUNG

GELESEN

12632 Zuf Valierg 1303 FF Wartezeit Transportmodus Rollstuhl

### Informationen zum Auftrag

| <b>_</b>                                       | * ≥≥ (≥ 1                     | 98% 🖻 10:41            |
|------------------------------------------------|-------------------------------|------------------------|
| 11:30<br>Herr Abidovic Karl<br>1110 Wien Muhrh | Krani<br>I<br>oferweg 7-11/3/ | kenbeförderung<br>7/30 |
| AUTTragstyp                                    |                               |                        |
| Auftragsin                                     | formatione                    | n hinzu                |
| INFORMATION                                    | BILD A                        | UDIO                   |
|                                                | <i>.</i>                      | -                      |
| Allgemeine I                                   | nformation                    |                        |
| als 'wichtig'<br>Retourfahrt                   | kennzeichnen (z<br>)          | .B für                 |
|                                                | ABBRECHEN                     | SPEICHERN              |
|                                                |                               |                        |
| AUF                                            | FRAG STORNIER                 | EN                     |
| ZUF                                            |                               | ΓE                     |

am Auftrag können Informationen als Freitext, Foto oder Sprachaufnahme hinterlegt werden

Beispiele: Kunde hatte den Barbetrag nicht mit und wünscht Rechnung oder Foto von Ausweiskarte, Schäden, ...

### **Kundendetails**

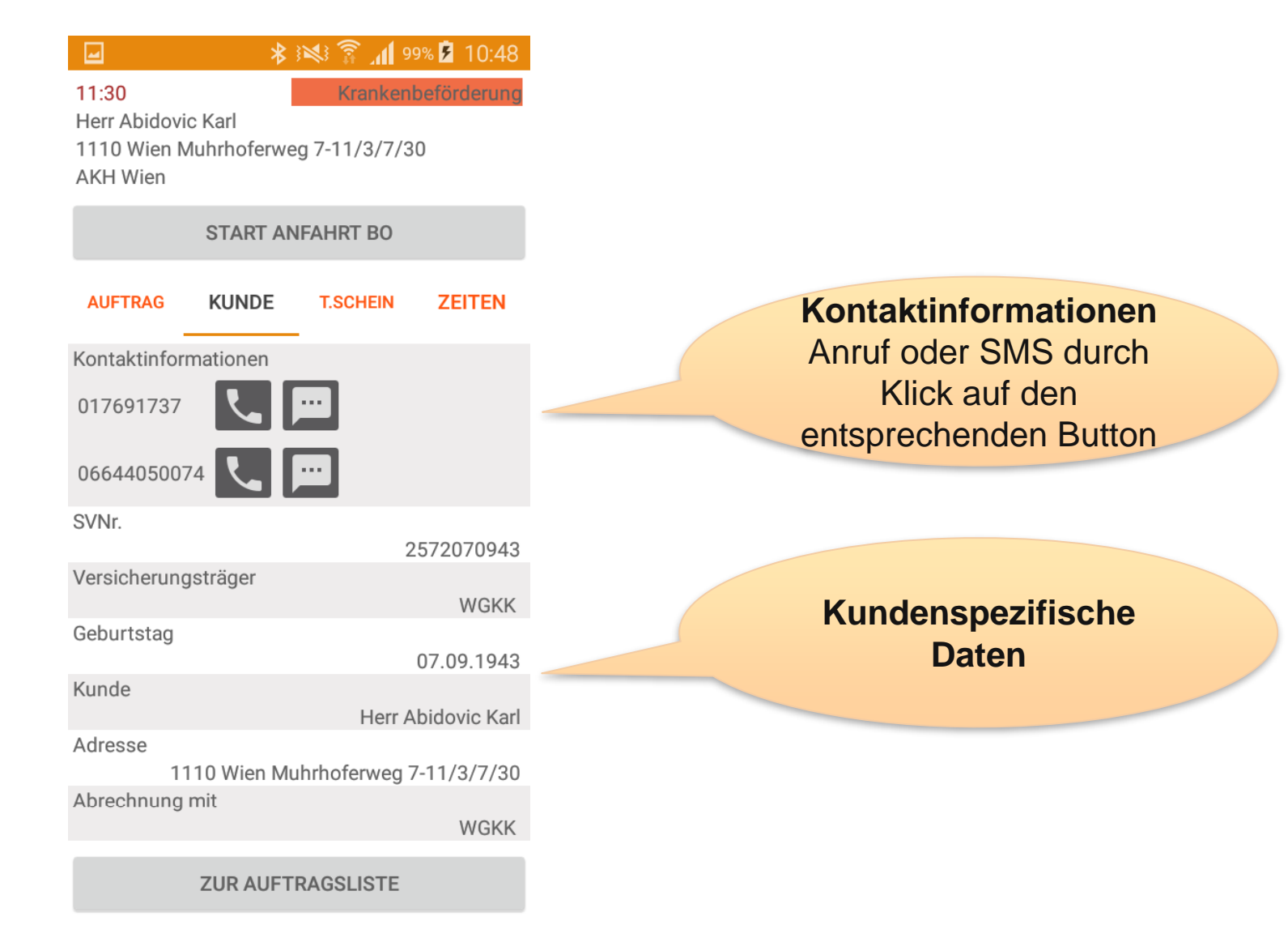

### Auftragszeiten

|                                                                          | 🕅 🖗 🛠 👘                  | 100% 🚺 13:03                    |
|--------------------------------------------------------------------------|--------------------------|---------------------------------|
| <mark>11:30</mark><br>Herr Abidovic Karl<br>1110 Wien Muhrho<br>AKH Wien | Krank<br>oferweg 7-11/3/ | kenbeförderung<br>ANFBO<br>7/30 |
| AM B                                                                     | O ANGEKOMME              | EN                              |
| AUFTRAG KUN                                                              | IDE T.SCHEI              | N ZEITEN                        |
| Anfahrt Berufungs                                                        | ort                      | 13:03                           |
| Berufungsort ange                                                        | kommen                   |                                 |
| Patient übernomme                                                        | en                       |                                 |
| Transportbeginn                                                          |                          |                                 |
| Transportende                                                            |                          |                                 |
| Patient abgegeben                                                        |                          |                                 |
| Einsatzende                                                              |                          |                                 |
| ZUR                                                                      | AUFTRAGSUIST             | F                               |

### Umsonstfahrten

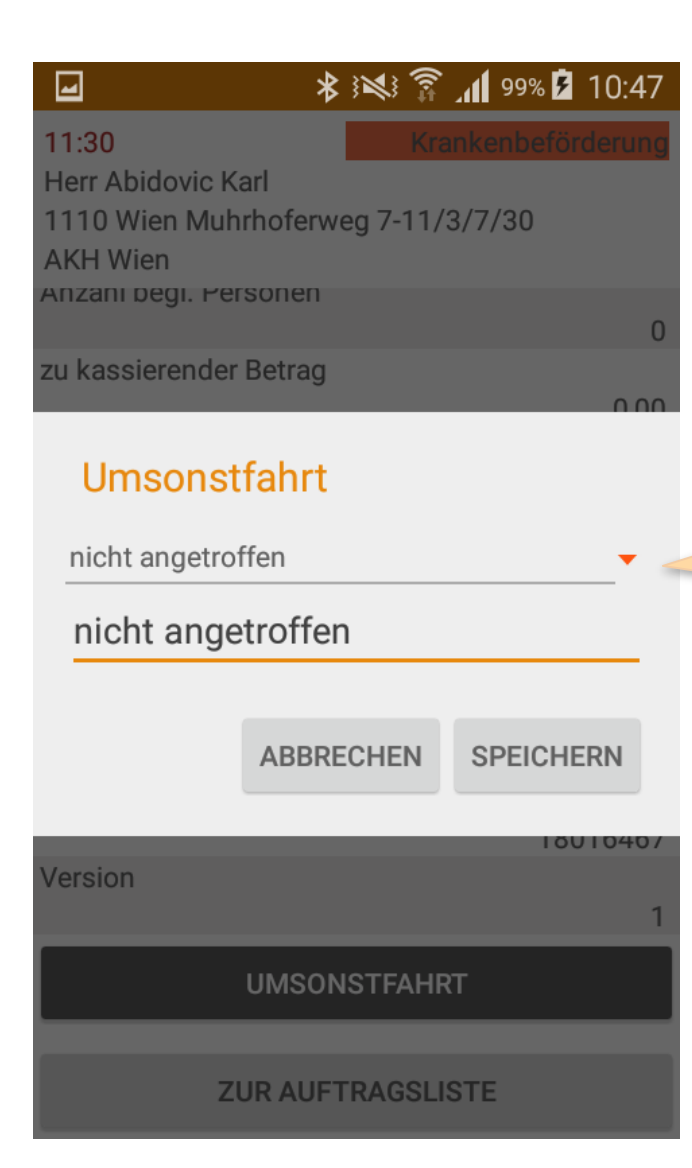

Bei "**Umsonstfahrten"/Leerfahrten** kann ein vordefinierter Grund für die Umsonstfahrt ausgewählt werden. Zusätzlich kann noch ein Freitext eingegeben werden.

Beide Informationen werden in S1 in der Auftragsliste dargestellt. Die Aufträge werden in **S1TMO als erledigt** gekennzeichnet. In **S1 erfolgt kein automatisches Storno.** 

### Zeiterfassung

### Zeiterfassung 1/3

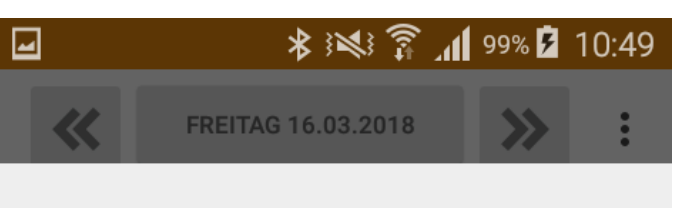

#### Zeiterfassung

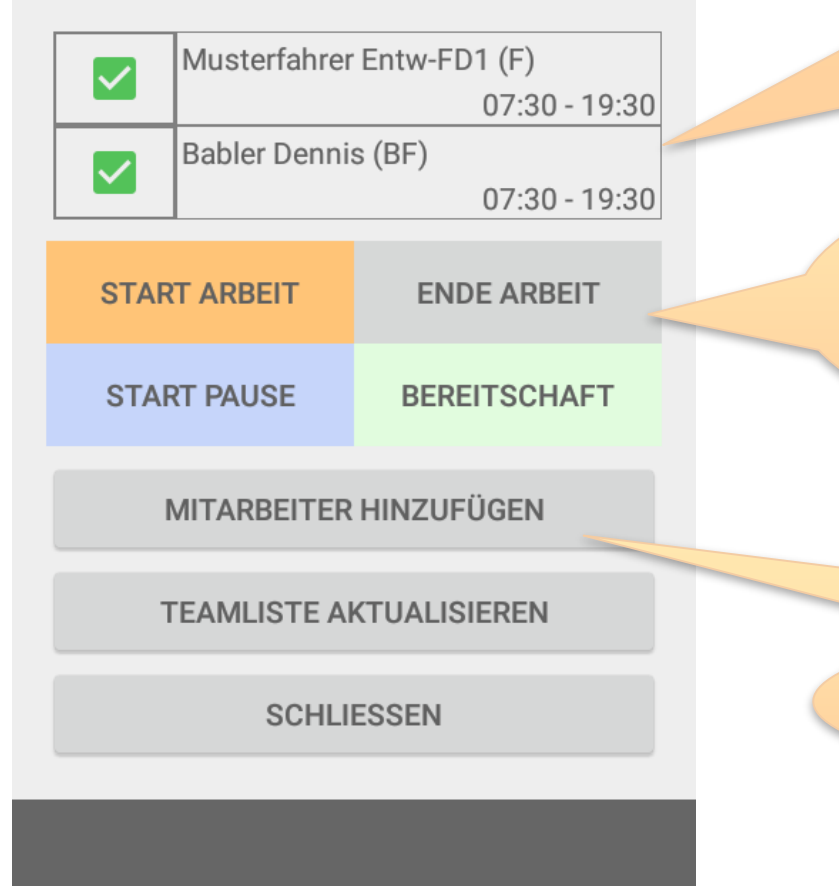

Der Benutzer erhält eine Liste aller Kollegen die in seiner Schicht ebenfalls auf diesem Fahrzeug tätig sein sollten/werden. Sollte kein Mitarbeiter angezeigt werden, muss die Zentrale darüber informiert werden bzw. die Teamliste aktualisiert werden.

Um für einen Mitarbeiter die Zeiterfassung zu starten/beenden oder zu wechseln (Pause, Bereitschaft), muss dieser "angehakt" werden und anschließend auf den dementsprechende Knopf gedrückt werden. Nur das "anhaken" bei einem Mitarbeiter ändern NICHT seinen Status.

Möglichkeit nicht angeführte Mitarbeiter hinzuzufügen, z.B. bei Krankheit eines Beifahrers

### Zeiterfassung 2/3

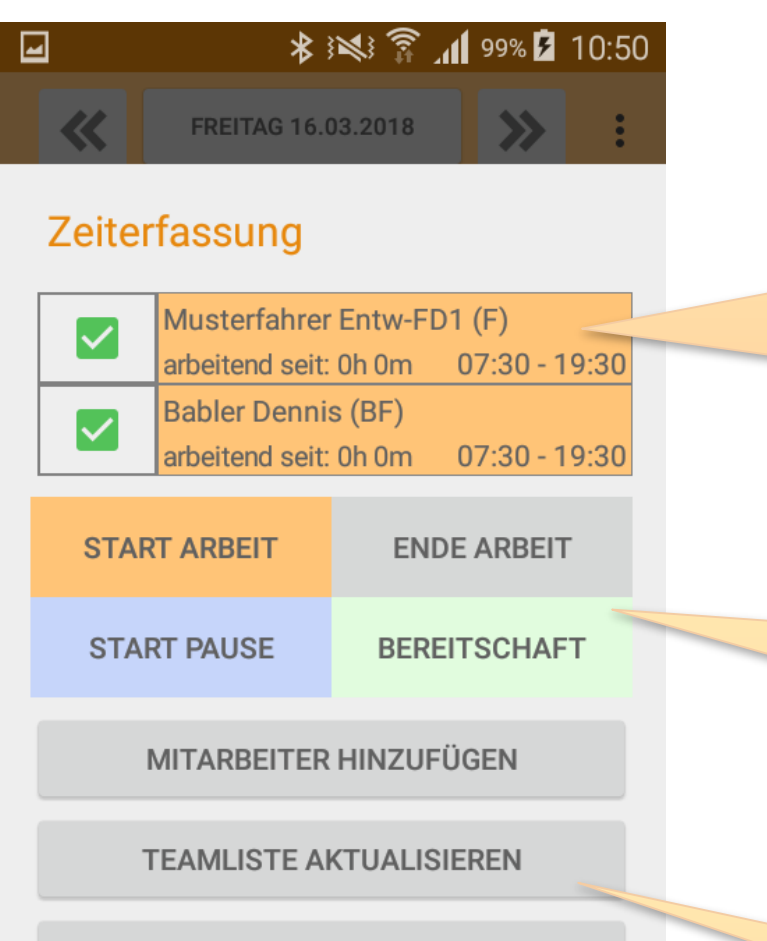

SCHLIESSEN

Der aktuell gewählte Zeit-Typ wird in der gesamten App immer auch farblich dargestellt. Orange = Arbeit gestartet Blau = Pause Grün = Bereitschaft Grau = Arbeitsende = Keine Zeiterfassung

Bei der Annahme von Aufträgen muss der Zeittyp zu dem des Auftrags passen, z.B. muss vor dem Start eines Pausenauftrags in den Pausen-Zeittyp gewechselt werden.

Aktualisieren der Teamliste